## **User Level**

Once you have successfully signed in you will see your home page. The portal allows to configure licences for users belonging to more than one organisation – to see the licence details the organisation needs to be selected by using the drop down box as highlighted below.

| <b>₩</b> PEN         | ∰My Orgs                             | QSearch Users                                 | Q Search Orgs                                            |                                          |                |                                                      | 🚢 org.user 🛛 Logo |
|----------------------|--------------------------------------|-----------------------------------------------|----------------------------------------------------------|------------------------------------------|----------------|------------------------------------------------------|-------------------|
|                      |                                      |                                               |                                                          | User - Mi                                | Org Us         | er                                                   |                   |
|                      |                                      |                                               |                                                          |                                          | fou            |                                                      |                   |
| This Usors's         | Organisations                        |                                               |                                                          |                                          |                |                                                      |                   |
|                      | organisations                        | lisername                                     |                                                          |                                          |                |                                                      |                   |
| Username org         |                                      |                                               | Mr                                                       |                                          |                |                                                      |                   |
|                      |                                      | The                                           |                                                          | <u> </u>                                 | *              |                                                      |                   |
|                      |                                      | First name                                    | Org                                                      |                                          | *              |                                                      |                   |
|                      |                                      | Surname                                       | User                                                     |                                          |                |                                                      |                   |
|                      |                                      | Email                                         | orguser@org.com.au                                       |                                          | •              |                                                      |                   |
|                      |                                      | Phone                                         | 1800 762 993                                             |                                          | ·              |                                                      |                   |
|                      | Se                                   | end email with 🕐                              | New product updates                                      | a information                            |                |                                                      |                   |
|                      |                                      |                                               | Product and marketing                                    | ginomation                               |                |                                                      |                   |
|                      |                                      |                                               |                                                          |                                          |                |                                                      | Save Changes      |
|                      |                                      |                                               |                                                          |                                          |                |                                                      |                   |
| Membership           | o and Licensing                      | Organisations                                 | Password                                                 |                                          |                |                                                      |                   |
|                      |                                      |                                               |                                                          |                                          |                |                                                      |                   |
| Only cui<br>not take | rrently active/va<br>into considerat | lid licenses for the U<br>ion the Products ma | Iser are shown on this pa<br>aster expiry date set on th | ge: licenses yet to<br>e Product itself. | come into effe | ct or that have expired are not shown. Product expir | y dates shown do  |
|                      |                                      | [                                             |                                                          |                                          |                |                                                      |                   |
| Organisat            | tion logging in                      | at: - none selecte                            | :d -<br>1 -                                              |                                          |                | <u> </u>                                             |                   |
| Organisat            | tion Product Li                      | icen Licensing Porta                          | al Organisation (8069) <-                                | PEN CS Pty Ltd                           |                |                                                      |                   |
| Organisat            | tion Componer                        | nt Licenses:                                  |                                                          |                                          |                |                                                      |                   |
| Legacy U             | ser Product Lie                      | censes:                                       |                                                          |                                          |                |                                                      |                   |
| Product              |                                      |                                               |                                                          |                                          |                |                                                      | Expiry            |
| Legacy U             | ser Componen                         | t Licenses:                                   |                                                          |                                          |                |                                                      |                   |
| Compon               | ent                                  |                                               |                                                          |                                          |                |                                                      | Expiry            |

## Figure 2: MyPen User Homepage

To see your organisation click on the link 'This User's Organisation' in the top left corner – this will display all organisations the logged on user belongs to. A click on the organisation of interest will load a new page, please see the chapter on Organisation Level for details.

| This Users's Organisations    |             |                                   |   |   |
|-------------------------------|-------------|-----------------------------------|---|---|
| Licensing Portal Organisation | Username    | org.user                          |   | ] |
|                               | Title       | Mr                                |   |   |
|                               | First name  | Org                               | * |   |
|                               | Surname     | User                              | * |   |
|                               | Email       | orguser@org.com.au                |   |   |
|                               | Phone       | 1800 762 993                      | * |   |
| Send e                        | mail with 🕐 | New product updates               |   |   |
|                               |             | Product and marketing information |   |   |

| Figure 3 | 3° Mi | /Pen l | Jser () | raani | sations  |
|----------|-------|--------|---------|-------|----------|
|          |       |        |         |       | 00000000 |